**OFFICIAL** 

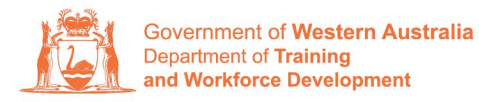

Apprenticeship Office

## How to Change an Apprentice/Trainee Name – User Guide -For Apprentice/Trainee and Parent/Guardian (if applicable)

## To submit a Change of Apprentice/Trainee Name

1. Log in to the WAAMS portal.

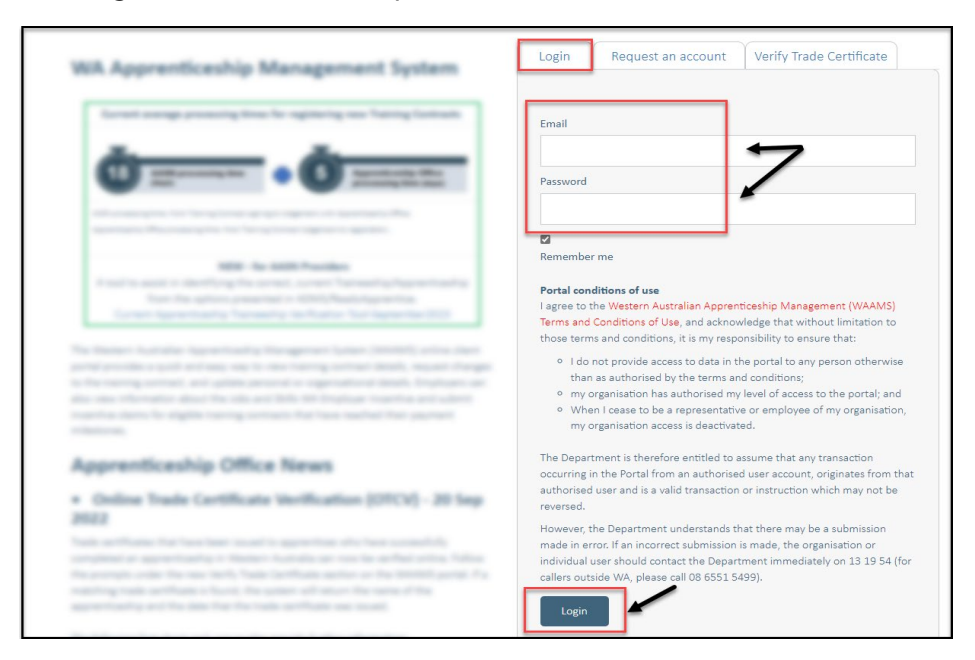

Select the Training Contract you want to make changes to by selecting the
 icon on the left-hand side of the table.

|           | Contracts                                                                                                    | Incoming Training Contracts            | TAA | Portal          |          |               | 4             | ; 0          | Log out   |   |
|-----------|----------------------------------------------------------------------------------------------------|----------------------------------------|-----|-----------------|----------|---------------|---------------|--------------|-----------|---|
|           | Home / Contract                                                                                                    | ts                                     |     |                 |          |               |               |              | @ Learner | r |
| The follo | The following User Guides provide steps on how to make training contract changes: <ul> <li>How to Assign (transfer) your training contract or and training contract or Probation period</li> <li>How to Change Aptendiacre Type and Hours</li> <li>How to Change Autendance Type and Hours</li> <li>How to Change Qualification and RTO</li> <li>How to Change Worksite Location</li> </ul> <li>Active Training Contracts <ul> <li>Wiew all Training Contracts</li> </ul> </li> |                                        |     |                 |          |               |               |              |           |   |
| Drag      | a column header an                                                                                                    | d drop it here to group by that column |     |                 |          |               |               |              |           |   |
|           | Contractio                                                                                                    | Y Apprentice                           | T   | Status <b>T</b> | Employer | 🝸 Start Dat 🖡 | <b>T</b> Expi | iry Date 🏾 🍸 | End Date  | T |
| 0         | 1                                                                                                    | Arian                                  |     | Active          |          | 22 Jul 2022   | 22 J          | Jul 2025     |           | • |
|           |                                                                                                    |                                        |     |                 |          |               |               |              |           |   |

**3.** From the **Training Contract Changes** menu on the right-hand side of the screen, click on **Change of Apprentice/Trainee Name** 

| Contract Parties                                                                                                | Contract Changes                     |
|----------------------------------------------------------------------------------------------------|--------------------------------------|
| Apprentice/Trainee                                                                                              | Assignment of Contract               |
| The second second second second second second second second second second second second second second second se | Change of Apprentice/Trainee Name    |
| Employer                                                                                                    | Change of Attendance Type and Hours  |
| , t                                                                                                    | Change of Qualification and RTO      |
| Worksite                                                                                                    | Change of Worksite Location          |
| Residential Technics Construction                                                                               | Contract and Probation Extension     |
| Registered Iraining Organisation                                                                                | Employment Arrangement               |
| AASN Provider                                                                                                   | Notice To Terminate                  |
| CONTRACTOR OF STREET                                                                                            | Other Contract Information           |
| Parent/Guardian                                                                                                 | Suspension and Lifting of Suspension |

4. Click on Begin.

| Name  |  |  |
|-------|--|--|
| Rogin |  |  |
| Begin |  |  |

**5.** Enter the apprentice/trainee's new name details (first, middle or last name). Update all fields that are applicable.

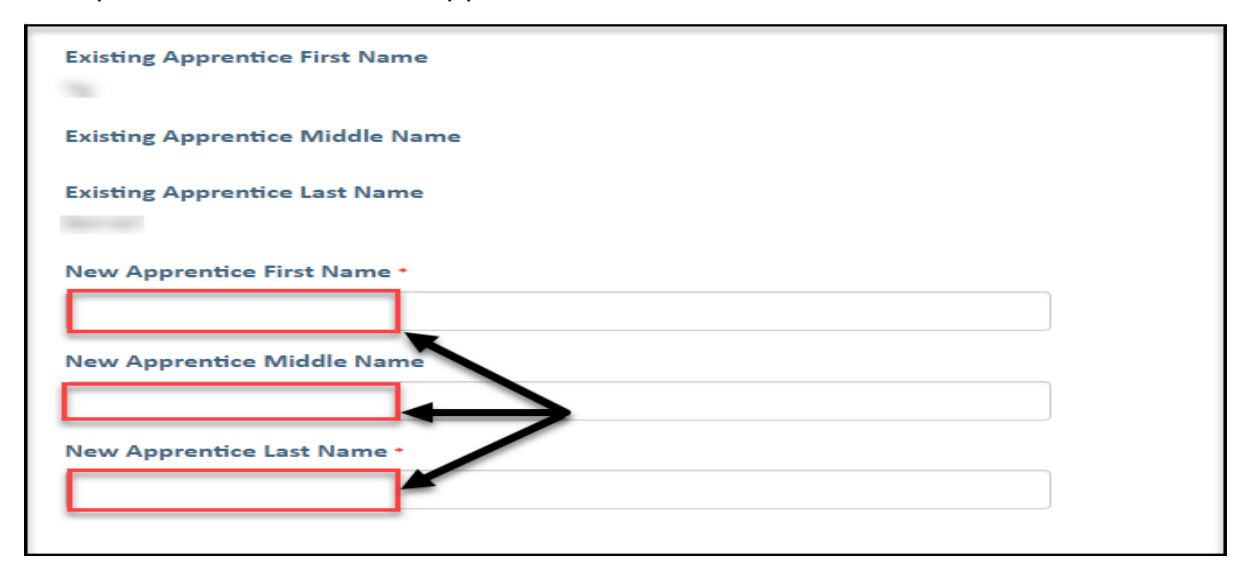

**6.** Enter the apprentice/trainee's new name details (first, middle or last name). Update all fields that are applicable.

| Existing Apprentice First Name  |
|---------------------------------|
| Existing Apprentice Middle Name |
| Existing Apprentice Last Name   |
| New Apprentice First Name *     |
| New Apprentice Middle Name      |
| $ \longrightarrow $             |
| New Apprentice Last Name •      |

7. Once you have populated the new name details, you will need to upload evidence that supports this change. To do this, click on **Choose File**.

You can upload up to three documents.

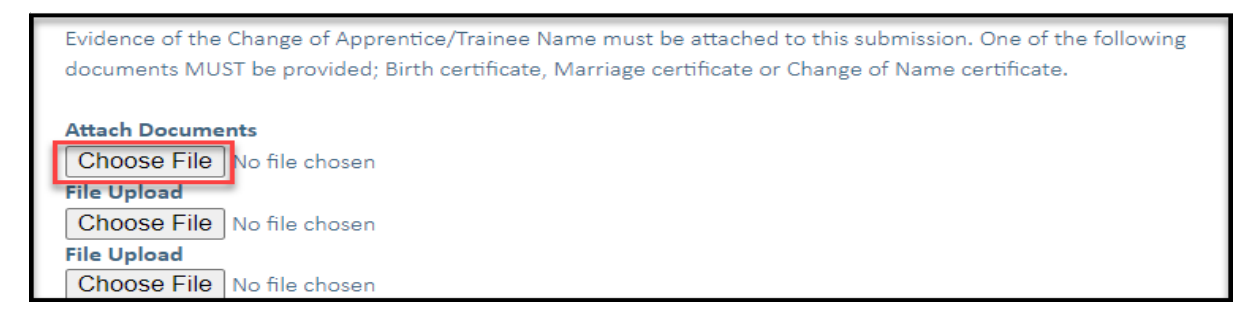

8. Click on Submit.

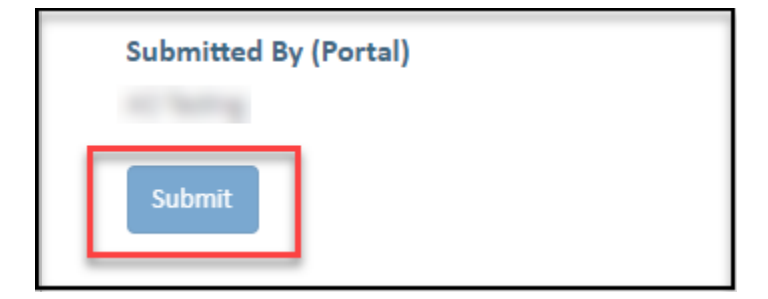

Apprenticeship Office T: 13 19 54 E: apprenticeshipoffice@dtwd.wa.gov.au W: dtwd.wa.gov.au/apprenticeshipoffice